## Zoom 会议使用指南

一、客户端下载: <u>https://zoom.us/download#client\_4meeting</u> 二、加入会议

(1) 打开软件,选择"加入会议":

| Zoom Cloud Meetings |                        |   | _ | $\times$ |
|---------------------|------------------------|---|---|----------|
|                     | zoom                   |   |   |          |
| -                   |                        | _ |   |          |
|                     | 加入会议                   |   |   |          |
|                     | 受录                     |   |   |          |
|                     |                        |   |   |          |
|                     |                        |   |   |          |
|                     | 版本: 5.3.2 (53291.1011) |   |   |          |

说明:

1、加入会议不需要注册或登录,有会议号和密码即可。2、可以在会议开始前使用会议号和密码登录会议进行测试。

2、输入会议链接或会议号,并设置本人姓名,格式为"申请编号+本人姓名的拼音",例如"A12345678\_CHEN, TONGXUE"

| 0 | Zoom                                                                 |          | ×      |  |  |  |
|---|----------------------------------------------------------------------|----------|--------|--|--|--|
|   | 加入会议                                                                 |          |        |  |  |  |
|   | 输入会议号或个人锁                                                            | 转名称      | •      |  |  |  |
|   | 输入你的姓名                                                               |          |        |  |  |  |
|   | <ul> <li>✓ 在以后的会议中使</li> <li>○ 不自动连接语音</li> <li>○ 保持提優斗关闭</li> </ul> | 明当前名字    |        |  |  |  |
|   |                                                                      | 加入会议     | 取消     |  |  |  |
|   |                                                                      | лни сдех | E11/3* |  |  |  |

(3) 输入会议密码,验证后即可进入会议:

|   | 前入会议密码 | × |
|---|--------|---|
|   | 输入会议密码 |   |
| 2 | 会议密码   |   |
|   |        |   |
|   |        |   |
|   |        |   |
|   | 加入会议取消 | J |

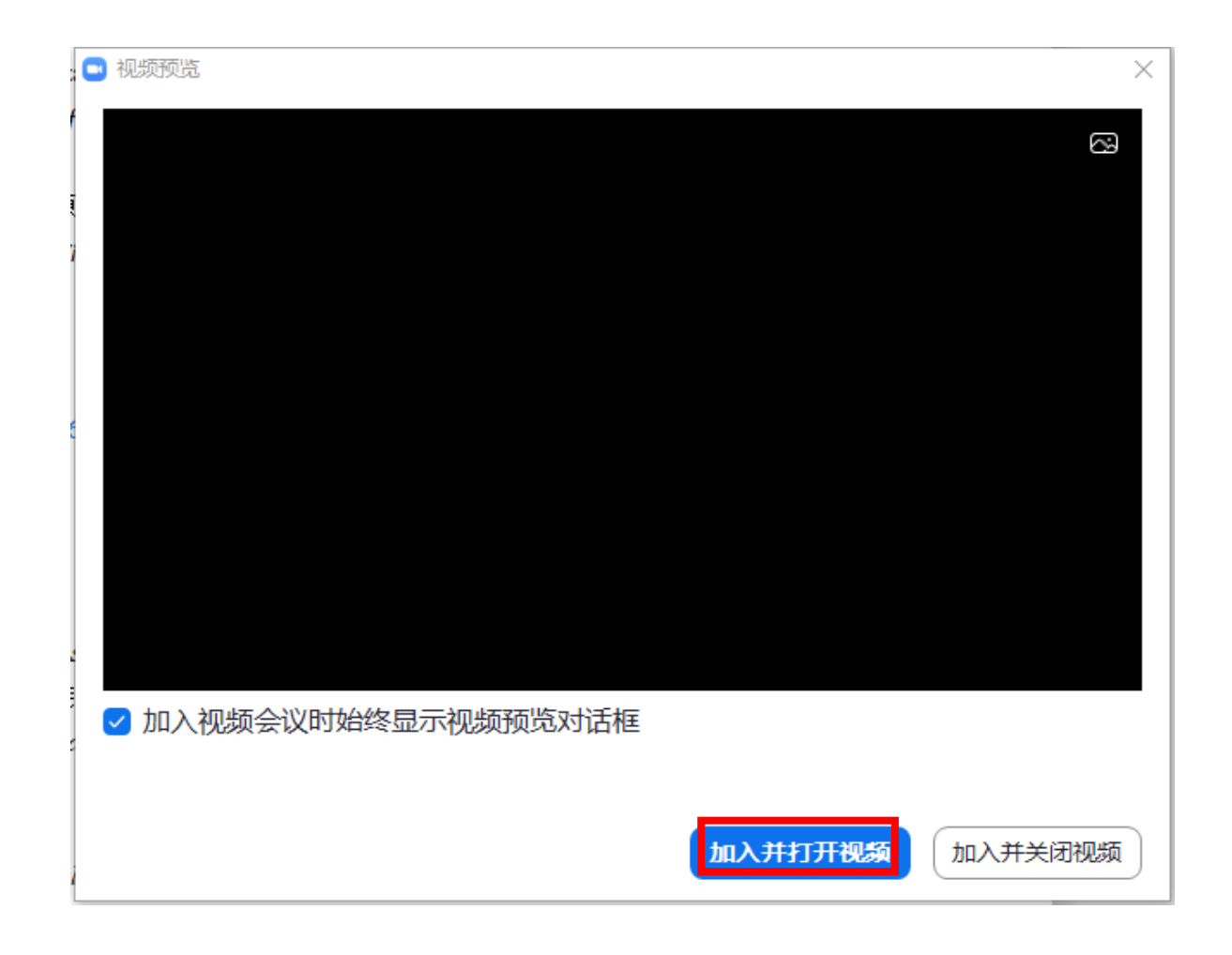

选择"加入并打开视频" (4)选择视频和音频接入

| - Zoom会议参会者ID: 170877 |                   |            |      |  | - 🗆 | ×              |
|-----------------------|-------------------|------------|------|--|-----|----------------|
| 0                     |                   |            |      |  |     | e <sup>7</sup> |
|                       |                   |            |      |  |     |                |
|                       |                   |            |      |  |     |                |
|                       |                   |            |      |  |     |                |
|                       |                   |            |      |  |     |                |
|                       |                   |            |      |  |     |                |
|                       |                   |            |      |  |     |                |
|                       |                   |            |      |  |     |                |
|                       |                   |            |      |  |     |                |
|                       |                   |            |      |  |     |                |
|                       |                   |            |      |  |     |                |
|                       |                   |            |      |  |     |                |
|                       |                   |            |      |  |     |                |
|                       |                   |            |      |  |     |                |
|                       |                   |            |      |  |     |                |
|                       |                   |            |      |  |     |                |
|                       |                   |            |      |  |     |                |
|                       |                   |            |      |  |     |                |
| 点击以连接语音               |                   |            |      |  |     |                |
| 207                   |                   | ^ <b>—</b> |      |  |     |                |
| 连接语音 停止视频             | ● <b>〕</b><br>参会者 | 聊天         | 共享屏幕 |  |     | 离开             |

点击左下角"连接语音"即可设置音频设备,请在以下界面完成扬声器和麦克风设置,设置后进行检测,如无问题即可正常使用

| 💽 设置       | t     |               |                            | $\times$ |
|------------|-------|---------------|----------------------------|----------|
| Θ          | 常规    | 扬吉器           |                            |          |
| 0          | 视频    | 检测扬声器         | 扬声器 (Realtek(R) Audio) 〜 ) |          |
| $\bigcirc$ | 音频    | 输出等级:<br>音量:  |                            |          |
| €          | 共享屏幕  | ○ 使用其他音频设     | 备播放铃声                      |          |
|            | 背景和滤镜 | 麦古风           |                            |          |
| 0          | 录制    | 检测麦克风<br>输λ   | 麦克风, (Realtek(R) Audio) ~  |          |
|            | 统计信息  | 商业(学校)<br>音量: | ◄ ●                        |          |
| Θ          | 反馈    | ✔ 自动调整音量      |                            |          |
|            | 键盘快捷键 | 降低背景噪音自动      |                            |          |
| t          | 辅助功能  | 选择新认降噪级别(低)   | )以针对首为进行优化                 |          |
|            |       | □ 加入会议时自动     | 通过电脑连接语音                   |          |
|            |       | 🗌 加入会议时将麦     | 克风静音                       |          |
|            |       | ✔ 按住空格键暂时     | 解除静音                       |          |
|            |       | 🗸 同步耳机按钮的     | 状态                         |          |
|            |       |               |                            |          |
|            |       |               |                            |          |
|            |       | 高级            |                            |          |

在"视频"选项中选择需要使用的摄像头

| 📑 设置  |     |                     | $\times$ |
|-------|-----|---------------------|----------|
| ◎ 常规  |     | ⑤ 旋转90°             |          |
| ● 视频  |     |                     |          |
| 🕥 音频  |     |                     |          |
| ▶ 共享原 | 幕   |                     |          |
| 💶 背景和 | 口滤镜 |                     |          |
| 💿 录制  |     |                     |          |
| 🕕 统计信 | 息   |                     |          |
| 🕑 反馈  |     | 垣檢让                 |          |
| 🔲 键盘的 | 快捷键 | Integrated Camera v |          |
| 💼 辅助功 | 力能  | ○ 原始大小 ○ 局清画质       |          |
|       |     | 我的视频                | - 1      |
|       |     | 🗹 视频镜像              | - 1      |
|       |     |                     |          |
|       |     | □ 调整以适应弱光环境         |          |
|       |     |                     |          |
|       |     | ✔ 始终在视频中显示参会者姓名     |          |
|       |     |                     |          |
|       |     | 高级                  |          |
|       |     |                     |          |

(5)以上为基本设置。如果需要进行特殊的设置,可以在"设置"的对应选项中进行。

三、会议过程中,如发言时没有声音,请检查左下角是否是静音状态。

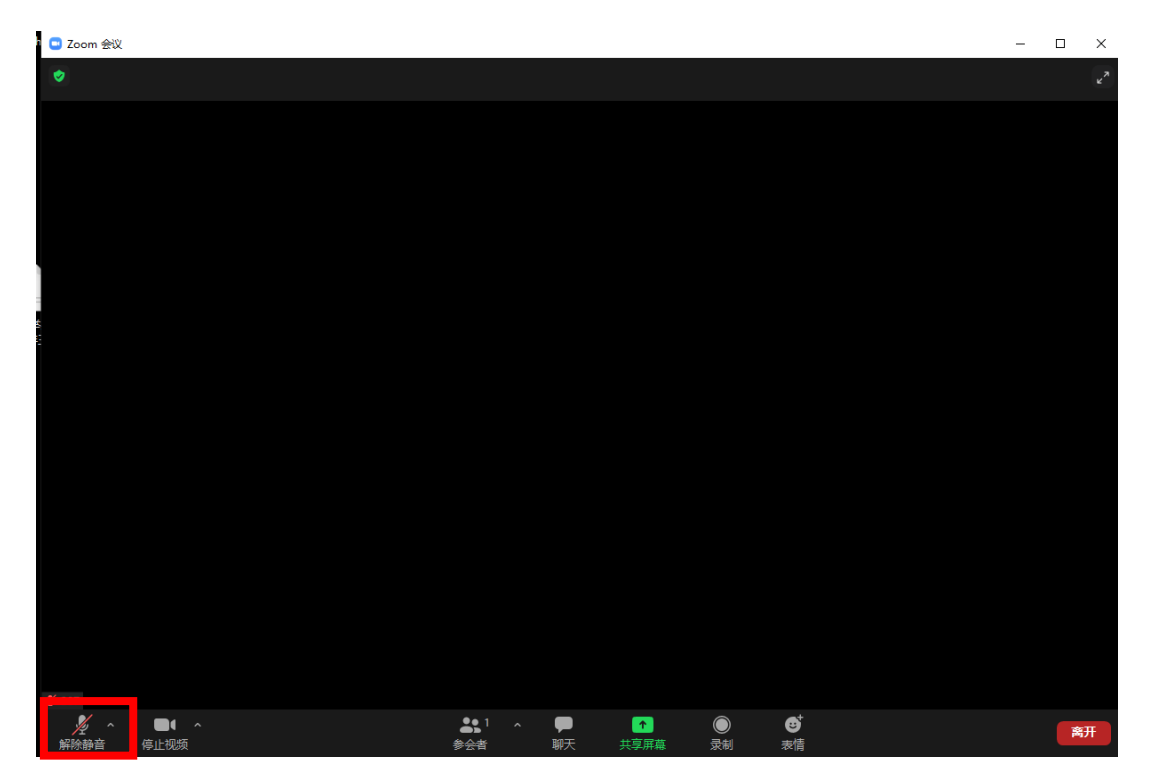